# YL-DTV7801 使用手册

V2008

深圳市优龙科技有限公司

http://www.uCdragon.com

| 第一章 YL-DTV7801 开发板套件介绍              |    |
|-------------------------------------|----|
| 1.1 YL-DTV7801 开发板简介                | 3  |
| 1.2 操作系统支持的驱动                       | 4  |
| 1.3 硬件资源分配                          | 5  |
| 1.3.1 跳线说明                          | 5  |
| 1.3.2 接口说明                          | 5  |
| 第二章 安装 Bootloader 和下载 WINCE 映象      | 6  |
| 2.1 安装 Bootloader                   | 6  |
| 2.1.1 安装 USB 驱动                     | 6  |
| 2.1.2 下载 Bootloader                 | 9  |
| 2.1.3 外部硬件连接                        |    |
| 2.1.4 配置调试终端                        |    |
| 2.2 下载 WINCE Image                  | 14 |
| 第三章 WINCE 下的使用与应用                   |    |
| 3.1 WINCE下的基本使用                     | 17 |
| USB Device 接口测试                     | 17 |
| SD 卡的使用                             |    |
| Nand Flash 存储器的使用                   | 19 |
| 3.2 WINCE下的一些应用                     | 20 |
| GPS 导航                              | 21 |
| 播放 MP3                              | 23 |
| 播放 MP4                              | 24 |
| 播放数字电视                              | 25 |
| 按键功能                                |    |
| 3.3 安装开发环境 Platform Builder 5.0     | 27 |
| 3.4 如何编译 WINCE                      |    |
| 3.4.1 添加 BSP 目录中的 CEC               |    |
| 3.4.2 打开 TCC7801 开发半台工程、编译          |    |
| 3.5 WINCE 的 image 的运行               |    |
| 3.6 在 WINCE 和桌面系统之间建立通讯连接           | 35 |
| 3.6.1 安装驱动                          |    |
| 3.6.2. 使用微软 ActiveSync 同步传输工具进行通讯连接 |    |
| 3.7 WinCE 下触摸屏的校验以及校验数据的保存          | 41 |

## 第一章 YL-DTV7801 开发板套件介绍

### 1.1 YL-DTV7801 开发板简介

#### YL-DTV7801 开发板硬件资源:

#### 中央处理器

—— CPU: Telechips TCC7801, 主频 266MHz;

#### 外部存储器

—— SDRAM: 64MB;

— NAND Flash: 1GB;

#### 串口

—— 一个五线异步串行口, 波特率高达 115200bps;

#### GPS 模块

—— 一个 SiRF-III GPS 模块;

#### 数字电视模块

—— 符合 DVB-T 标准的数字电视接收模块;

#### USB 接口

—— 一个 USB2.0 Device 接口;

#### 音频接口

—— 采用 IIS 接口芯片 WM8731, 一路立体声音频输出接口可接耳机或音箱;

#### 存储接口

—— 一个 SD 卡接口;

#### LCD 和触摸屏接口

—— 板上集成了4线电阻式触摸屏接口的相关电路;

- —— 一个 50 芯 LCD 接口引出了 LCD 控制器的全部信号,
- —— 标准配置 256K 色 480x272/4.3 英寸 TFT 液晶屏,带触摸屏;

复位电路

—— 一个复位按键,并采用专用复位芯片进行复位,稳定可靠;

#### 调试及下载接口

—— 一个 20 芯 Multi-ICE 标准 JTAG 接口;

电源接口

—— 12V 电源供电,带电源开关和指示灯;

#### 其他

一个 40 芯 2 毫米间距双排标准连接器用作扩展口,引出了读写、片选、中断、IO 口、 SPI,ADC、电源、地等用户扩展可能用到的信号;

#### 操作系统

支持 WinCE5.0

### 用户光盘上提供的开发工具和源代码:

- (1) ADS1.20 安装程序 (评估版);
- (2) 烧写 FLASH 的工具软件 FWDN\_WinCE\_v12F462.exe;
- (3) 串口工具软件 dnw.exe;
- (4) USB Device 接口驱动程序;
- (5) BIOS 源代码 (ADS1.20 的项目文件);
- (6) WINCE5.0.NET 板级支持包 BSP for TCC7801;
- (7) 已经编译好并可在 YL-DTV7801 上运行的 wince 内核,基于优龙提供的 BSP;
- (8) 开发板电路原理图;
- (9) 开发板使用手册;

#### YL-DTV7801 开发板套件

- (1) 一块已测试好的 YL-DTV7801 开发板
- (2) YL-DTV7801 用户光盘
- (3) 4.3" TFT 彩色 LCD 板一块 , 带触摸屏
- (4) 一条串口线(两边都是母头, 交叉串口线)
- (5) USB 线一条
- (6) 触摸笔一支
- (7) 一个+12V 直流电源
- (8) 一个包装盒

### 1.2 操作系统支持的驱动

YL-DTV7801 开发板支持 WINCE5.0 嵌入操作系统。

- ◆ WinCE 操作系统说明:
  - $\succ$  WINCE 5.0
  - ▶ 支持串口
  - ▶ 支持 RTC 实时时钟
  - ➢ NAND FLASH
  - ▶ 支持 SD 卡
  - ▶ 支持 LCD 和触摸屏
  - ▶ 支持 USB DEVICE
  - ▶ 支持音频

## 1.3 硬件资源分配

### 1.3.1 跳线说明

### ◆ 跳线分配表

| 跳线名称 | 说明                       |
|------|--------------------------|
| J8   | 短路帽接在 2,3 脚时,正常启动状态,(默认) |
|      | 短路帽接在1,2脚时,进入烧写状态;       |
| J6   | 短路帽短接,接通电源,(默认)          |
|      | 短路帽取下,断开电源;              |
| JP6  | 短路帽接在1,2脚时,外部电源供电(默认)    |
|      | 短路帽接在 2,3 脚时,USB 供电;     |

## 1.3.2 接口说明

| 接口名称 | 说明            |
|------|---------------|
| J2   | 摄像头引出脚        |
| CON7 | 20 针          |
| CON5 | GPS 天线接口      |
| P1   | 串行口 1(2)      |
| CON3 | SD 卡接口        |
| CON6 | USB DEVICE 接口 |
| CON8 | 数字电视接收天线接口1   |
| CON9 | 数字电视接收天线接口2   |
| J4   | 电源接口          |
| CON1 | 用户扩展接口        |
| J2   | 音频输出接口        |
| CON2 | LCD 接口        |

## 第二章 安装 Bootloader 和下载 WINCE 映象

## 2.1 安装 Bootloader

将J8的跳线帽接在1,2脚间,使能下载Bootloader功能.

#### 2.1.1 安装 USB 驱动

用 USB 线连接好开发板与 PC 机,打开电源,第一次使用开发板时,系统会提示找到 新硬件,按以下步骤安装好 USB 驱动:

1. 出现以下提示,选择"从列表或指定位置安装..."

| 找到新的硬件向导 |                                                                                                    |
|----------|----------------------------------------------------------------------------------------------------|
|          | 这个向导帮助您安装软件:<br>Telechips Firmare Download Driver<br><b>如果您的硬件带有安装 CD 或软盘,请现在将其</b><br>您期望向导做什么?<br>① 自动安装软件(推荐)(I)<br>④ <u>队列表或指定位置安装(高级)(S)</u><br>要继续,请单击"下一步"。 |
|          | < 上一步(B) 下一步(N) > 取消                                                                                                    |

点击下一步,选择开发板提供的光盘所提供的驱动路径,点击下一步。

| 找到新的硬件向导                                                                                                    |
|----------------------------------------------------------------------------------------------------|
| 请选择您的搜索和安装选项。                                                                                                    |
| <ul> <li>● 在这些位置上搜索最佳驱动程序(g)。<br/>使用下列的复选框限制或扩展默认搜索,包括本机路径和可移动媒体。会安装找到的最<br/>佳驱动程序。</li> <li>● 搜索可移动媒体(软盘、CD-ROM)(M)</li> <li>● 在搜索中包括这个位置(Q):</li> <li>nal data\telechips\071023\Tools\usb driver &gt; 浏览(g)</li> <li>● 不要搜索。我要自己选择要安装的驱动程序(D)。</li> <li>选择这个选项以便从列表中选择设备驱动程序。Windows 不能保证您所选择的驱动程序与您的硬件最匹配。</li> </ul> |
| < 上一步( <u>B</u> ) 下一步( <u>N</u> ) > 取消                                                                                                    |

| 找到新的硬件向导 |                        |
|----------|------------------------|
|          | 完成找到新硬件向导              |
|          | 该向导已经完成了下列设备的软件安装:     |
|          | 要关闭向导,请单击"完成"。         |
|          | < 上一步 (B) <b>完成</b> 取消 |

安装好 USB 驱动后可以看到电脑的硬件中多出了如下硬件:

| 📙 设备管理器                                                             | × |
|---------------------------------------------------------------------|---|
| 文件(ṟ) 操作(_) 查看(ሧ) 帮助(Щ)                                             |   |
|                                                                     |   |
| 田 🖾 人体学输入设备                                                         | ^ |
| 田 🧐 声音、视频和游戏控制器                                                     |   |
| 由 🕐 鼠标和其它指针设备                                                       |   |
| 白 🖶 通用串行总线控制器                                                       |   |
| 🚔 Intel(R) 82801G (ICH7 Family) USB Universal Host Controller - 274 |   |
| 🚔 Intel(R) 82801G (ICH7 Family) USB Universal Host Controller - 274 | Ξ |
| 🚔 Intel(R) 82801G (ICH7 Family) USB Universal Host Controller - 270 |   |
| 🚔 Intel(R) 82801G (ICH7 Family) USB Universal Host Controller - 274 |   |
| 🚔 Intel(R) 82801G (ICH7 Family) USB2 Enhanced Host Controller - 274 |   |
| Telechips Firmare Download Driver>                                  |   |
| 🚔 USB Root Hub                                                      |   |
| 🚔 USB Root Hub                                                      |   |
| 🛶 USB Root Hub                                                      |   |
| 📲 🕰 USB Root Hub                                                    |   |
| 🗬 USB Root Hub                                                      | ¥ |
|                                                                     |   |
|                                                                     |   |

### 2.1.2 下载 Bootloader

#### 运行 FWDN\_WinCE\_v12F462.exe

| Firmware Download for        | WinCE Ver. 1.2.464                                                                                                    |                                                                                                    |   |  |  |  |
|------------------------------|----------------------------------------------------------------------------------------------------|----------------------------------------------------------------------------------------------------|---|--|--|--|
| <u>F</u> ile <u>O</u> ptions |                                                                                                    |                                                                                                    |   |  |  |  |
| <u>O</u> pen Rom File        |                                                                                                    |                                                                                                    |   |  |  |  |
| <u>C</u> lear Log Message    |                                                                                                    |                                                                                                    |   |  |  |  |
| S <u>a</u> ve Log Message    | _E500\PBWorkspace\TCC7801\RelDir\tcc7801_ARMV4I_Release\nk.rom                                                                                                    |                                                                                                    |   |  |  |  |
| E <u>x</u> it                |                                                                                                    |                                                                                                    |   |  |  |  |
| ::: System Log Message :::   | ::: Host and T                                                                                                    | Target Information :::                                                                                                    |   |  |  |  |
|                              | Serial Numb<br>Over Write S<br>Custom Num<br>Product Num<br>[Hidden Are<br>Enable Hidde<br>Hidden Imag<br>[Sample File<br>Enable Form<br>Enable Samp<br>Sample File F<br>[ETC ]<br>Download Op<br>Sample File F<br>[ETC ]<br>Download Op<br>Sample File F<br>[ETC ]<br>SDRAM Conf<br>Target Seque<br>SDRAM Conf<br>Target Writi<br>Skip F/W<br>Skip Win | ber Setting ]<br>Serial Number : 0<br>aber : 0x00<br>aber : 0x00 Serial Count : 0x0000<br>a Settings ]<br>n Area Writting : 0<br>n Area Formatting : 0<br>le Path :<br>Writing ]<br>atting Filesystem : 1<br>le File Writing : 0<br>Path :<br>btion Flag : 0x00<br>=== TARGET INFORMATION =====<br>ig : 64M-32bit-0x20000000 [0xA2E92<br>ence : Default Target<br>M<br>Status<br>(Write<br>CE Image<br>E (START) | ■ |  |  |  |
|                              |                                                                                                    |                                                                                                    |   |  |  |  |
| I                            |                                                                                                    |                                                                                                    |   |  |  |  |

## uCdragon

#### 选择 tcBoot.rom 文件

| 打开                                                                                                    |                               |                 |   |         | ? 🔀   |
|----------------------------------------------------------------------------------------------------|-------------------------------|-----------------|---|---------|-------|
| 查找范围( <u>I</u> ):                                                                                       | 🗀 project                     |                 | • | ← 🗈 📸 🕶 |       |
| 我最近的文档<br>()<br>東面<br>我的文档<br>我的<br>支档<br>一<br>一<br>一<br>一<br>一<br>一<br>一<br>一<br>一<br>一<br>一<br>一<br>一 | ☐ tcBoot_Data<br>■ tcBoot.rom |                 |   |         |       |
|                                                                                                    | 文件名(N):                       | tcBoot.rom      |   |         | 打开(0) |
|                                                                                                    | 文件奕型( <u>I</u> ):             | Rom File(*.rom) |   | -       |       |

#### 打开 " Preferrnces "

| Firmware Download for WinCE Ver. 1.2.464                                           |                                                                                                    |  |  |  |  |
|------------------------------------------------------------------------------------|----------------------------------------------------------------------------------------------------|--|--|--|--|
| <u>File</u> Options                                                                |                                                                                                    |  |  |  |  |
| Preferences                                                                        |                                                                                                    |  |  |  |  |
| ::: Boot Loader ::: D:\tcBoot\project\tcBoot.rom                                   |                                                                                                    |  |  |  |  |
| Image         D:\WINCE500\PBWorkspace\TCC7801\RelDir\tcc7801_ARMV4I_Release\nk.rom |                                                                                                    |  |  |  |  |
| ::: System Log Message ::: ::: Host and Target Information :::                     |                                                                                                    |  |  |  |  |
|                                                                                    | [Serial Number Setting ]         Over Write Serial Number : 0         Custom Number : 0x00         Product Number : 0x00 Serial Count : 0x0000         [Hidden Area Settings ]         Enable Hidden Area Writting : 0         Enable Hidden Area Formatting : 0         Hidden Image Path :         [Sample File Writing ]         Enable Formatting Filesystem : 1         Enable File Writing ]         Enable File Writing ]         Enable Formatting Filesystem : 1         Enable File Path :         [ETC ]         Download Option Flag : 0x00         ======= TARGET INFORMATION =======         SDRAM Config : 64M-32bit-0x20000000 [0xA2E92810]         Target Sequence : Default Target         ✓         MRITE (START) |  |  |  |  |
|                                                                                    |                                                                                                    |  |  |  |  |
|                                                                                    |                                                                                                    |  |  |  |  |

进行一些相关设置

| :: FWDN Preference :::                                                  | D        |
|-------------------------------------------------------------------------|----------|
| Options                                                                 |          |
| -:: Host Configuration ::                                               |          |
| 1 data\telechips\071023\Tools\tcBoot&NKrom downloader\FWDN_WinCE78x.INI |          |
| :: Serial Number Settings ::                                            |          |
| Overwrite Serial Numl                                                   | _        |
| Custom Number 0000 Product Number 0000 Serial 000000                    |          |
| Number of Hidden Area(Max. Vince Image                                  | -        |
| -Hidden Area 1                                                          |          |
| Hidden Size                                                             | <b>R</b> |
| Hidden (res 2                                                           |          |
| Hidden Size User Disl Formattin: Writting                               |          |
|                                                                         |          |
| -Hidden Area 3<br>Hidden Size [MB] 🔲 User Disl 🔲 Formattin: 🔲 Writtin:  |          |
| 1                                                                       | R.       |
| :: Sample File Writting ::                                              |          |
| Sample File                                                             |          |
|                                                                         |          |
| SDRAM Size (64M-32bit-0x20000) SDCFC : 0x00000000 Base 0x0000           | 0000     |
| Target Sequence                                                         |          |
| :: Causion !!! Only the 1st target can contain the Serial Number.       |          |
| <b>确定 取消</b>                                                            | 帮助       |
|                                                                         | 10.472   |

#### 写 tcBoot.rom

| Firmware Download for WinCE Ver. 1.2.464                                                                                                    |        |                                                                                                    |               |
|----------------------------------------------------------------------------------------------------|--------|----------------------------------------------------------------------------------------------------|---------------|
| <u>F</u> ile <u>O</u> ptions                                                                                                    |        |                                                                                                    |               |
| :::: Boot Loader       D:\tcBoot\project\tcBoot.rom         :::: WinCE Image       D:\WINCE500\PBWorkspace\TCC7801\RelDi         ::::       D:\WINCE500\PBWorkspace\TCC7801\RelDi         :::       Device Inserted         Device Removed       Device Removed | r\tcc7 | 7801_ARMV4I_Release\nk.rom<br>:: Host and Target Information :::<br>[ Serial Number Setting ]<br>Over Write Serial Number : 0                                                                                                    |               |
| Device Inserted<br>TARGET DEVICE INFORMATION<br>Device Type : NAND Drive<br>Device Serial Number Type : SN_VALID_32<br>Device Serial Number : [ 0000000000000000000000000000000000                                                                              |        | Custom Number : 0x00<br>Product Number : 0x00 Serial Count : 0x0000<br>[ Hidden Area Settings ]<br>Enable Hidden Area Writting : 0<br>Hidden Image Path :<br>[ Sample File Writing ]<br>Enable Formatting Filesystem : 1<br>Enable Sample File Writing : 0<br>Sample File Path :<br>[ ETC ]<br>Download Option Flag : 0x00<br>======== TARGET INFORMATION ===<br>SDRAM Config : 64M-32bit-0x20000000 [0xA2ES<br>Target Sequence : Default Target | ====<br>2810] |
| <                                                                                                    | <      | Target Writing                                                                                                    |               |

### 2.1.3 外部硬件连接

- 1. 用交叉串口连接线(开发套件中提供)将开发板上的串口 P2 与 PC 机串口相连。
- 3. 用 USB 连接线将开发板与 PC 机相连。
- 4. 有液晶屏的话连接上液晶屏和触摸屏。
- 5. 音箱输入连接到 J2 音频输出接头。
- 6. 12V电源连接到开发板上。

### 2.1.4 配置调试终端

在 PC 机上运行 DNW.exe, 在 configuration 中设置为: COM1(根据情况自已选定串口), 波特率为 115200, 8 位, 无奇偶位, 停止位 1, 无硬件流。

| DNW v0.50A        | [COM:x][USB:OK]                                                                                                    |                                                                   | _ 🗆 🗙 |
|-------------------|----------------------------------------------------------------------------------------------------|-------------------------------------------------------------------|-------|
| Serial Port USB P | UART/USB Optio           Serial Port           Baud Rate           © 115200           © 57600           © 38400           © 19200           © 14400           © 9600 | COM Port<br>COM Port<br>COM 1<br>COM 2<br>COM 2<br>COM 3<br>COM 4 |       |
|                   | USB Port<br>Download Ad                                                                                                    | dress 0×32000000                                                  |       |

上电开发板,在串口工具上可以看到下图的打印信息以及 Bootloaderr 的功能菜单:

| ■ DHV v0.50Å [COM1,115200bps][USB:x]                                                                                                    |       |   |
|----------------------------------------------------------------------------------------------------|-------|---|
| Serial Port USB Port Configuration Help                                                                                                    |       |   |
|                                                                                                    |       | ^ |
| ***************************************                                                                                                    | ***** |   |
| * tcBoot Ver 1.50 for NAVI 0.20 Jan 29 2008,13:42:02                                                                                                    | *     |   |
| * Telechips Inc.                                                                                                    | *     |   |
| * 64M SDRAM found                                                                                                    | *     |   |
| ***************************************                                                                                                    | ***** |   |
| Nand Init Finished                                                                                                    |       |   |
| Please Enter for Boot Snell                                                                                                    |       |   |
| NU SUMMU Cardigo on other programe                                                                                                    |       |   |
| The ten with                                                                                                    |       |   |
| V:<br>baln chow baln                                                                                                    |       |   |
| $\begin{array}{ccc} & & & \\ & & & \\ & & & & \\ & & & \\ & & & & \\ & & & \\ & & & \\ & & & & \\ & & & & \\ & & & \\ & & & & \\ & & & & \\ & & & & \\ & & & & \\ & & & & \\ & &$ |       |   |
| load load from USB                                                                                                    |       |   |
| run load from NAND and run                                                                                                    |       |   |
| maccfo show or set MAC address                                                                                                    |       |   |
| ipcfo show or set IP address                                                                                                    |       |   |
| dhcp show or set DHCP mode                                                                                                    |       | = |
| kitl show or set KITL mode                                                                                                    |       |   |
| sysid show or set System ID no.                                                                                                    |       |   |
| test test hardware                                                                                                    |       |   |
| fwdn Connect to FWDN                                                                                                    |       |   |
| update Bootloader Update                                                                                                    |       |   |
| $\diamond$                                                                                                    |       | ~ |

## 2.2 下载 WINCE Image

### 用 FWDN\_WinCE\_v12F462. exe 下载

#### 选择 NK. ROM

| 🔘 Firma          | are Download :      | for WinCE Ver.     | 1.2.464                |               |                     |                   |             |
|------------------|---------------------|--------------------|------------------------|---------------|---------------------|-------------------|-------------|
| <u>File</u> Op   | otions              |                    |                        |               |                     |                   |             |
| ::: Boo          | t Loader ::: D:\tcf | 3oot\project\tcBoo | t.rom                  |               |                     |                   | 63          |
| ··· Wini         |                     |                    |                        | -7004 4054    | (41 B.J             |                   | - ~         |
|                  | CE IMage D:\W       | INCESUU (PB Works  | pace\TCC/801\KelDir\ta | CC/8UI_ARIMN  | (41_Kelease \nk.rom |                   |             |
| ::: Syste        | 打开                  |                    |                        | ر دی.<br>روید |                     | 2                 |             |
| Device           | 查找范围( <u>I</u> ):   | 🗀 tcc7801_ARM      | V4I_Release            | •             | ← 🗈 📸 🔻             |                   | ^           |
| Device I         |                     | COA                |                        |               |                     |                   | 1           |
| Device           | 我最近的文档              | 040C               |                        |               |                     |                   |             |
|                  |                     | 0404<br>0407       |                        |               |                     |                   |             |
| Device<br>Device | 桌面                  | 0409<br>0410       |                        |               |                     |                   |             |
| Device           | が文料                 | 0411<br>0412       |                        |               |                     |                   |             |
| NAND H           |                     | 0413               |                        |               |                     |                   |             |
| Num. o           | 我的电脑                | 0804               |                        |               |                     |                   |             |
| Device :         |                     | intltrns           |                        |               |                     |                   |             |
|                  | 网上邻居                | Dunfiltered        |                        |               |                     |                   |             |
|                  |                     | nk. rom            |                        |               |                     |                   |             |
|                  |                     |                    |                        |               |                     |                   | ===<br>810] |
|                  |                     | ☆/4 々 (𝗤) .        | nk rom                 |               | •                   | 打开(0)             | ~           |
|                  |                     | 文件-白(四);           | Wange Teres Bile       | (4            |                     | 1171 ( <u>0</u> 7 | >           |
|                  |                     | 大叶天尘(1):           | WINCE IMage File       | (*. FOM)      |                     | 4以1月              |             |
|                  |                     |                    |                        | Skip IV       | ince Image          | 0                 |             |
|                  |                     |                    |                        |               | 1                   | 7                 | 2           |
| <                |                     |                    | ~                      | WRJ           | TE (START)          |                   |             |

### 写 NK.rom

| 🥏 Firmware Download for WinCE Ver. 1.2.464                                                                                                    |                                                                                                    |
|----------------------------------------------------------------------------------------------------|----------------------------------------------------------------------------------------------------|
| <u>F</u> ile <u>O</u> ptions                                                                                                    |                                                                                                    |
| ::: Boot Loader       D:\tcBoot\project\tcBoot.rom         ::: WinCE Image       D:\WINCE500\PBWorkspace\TCC7801\ReDir\         ::: System Log Message       Device Image                                  | tcc7801_ARMV4I_Release\nk.rom                                                                                                    |
| Device Inserted<br>Device Inserted<br>TARGET DEVICE INFORMATION<br>Device Type : NAND Drive<br>Device Serial Number Type : SN_VALID_32<br>Device Serial Number Type : O00000000000000000000000000000000000 | [Serial Number Setting ]         Over Write Serial Number : 0x00         Product Number : 0x00         Product Number : 0x00         Serial Count : 0x0000         [Hidden Area Settings ]         Enable Hidden Area Vritting : 0         Enable Hidden Area Formatting : 0         Hidden Image Path :         [Sample File Writing ]         Enable Formatting Filesystem : 1         Enable Sample File Writing : 0         Sample File Path :         [ETC ]         Download Option Flag : 0x00         ====== TARGET INFORMATION ======         SDRAM Config : 64M-32bit-0x20000000 [0xA2E92810]         Target Sequence : Default Target         Variation Status         Skip F/W Write         Skip WinCE Image         WRITE (START) |

完成上面的操作后,断电开发板,把J8跳到启动模式,再上电开发板,WINCE系统就可以正常启动了.从串口工具上可以看到下图信息:

| □ DNV v0.50Å [COM1,115200bps][USB:x]                                                                              |         |       | × |
|----------------------------------------------------------------------------------------------------|---------|-------|---|
| Serial Port USB Port Configuration Help                                                                           |         |       |   |
| * Telechips Inc. *                                                                                                |         |       | ^ |
| * 64M SDRAM +ound *                                                                                               |         |       |   |
| Nand Init Finished                                                                                                |         |       |   |
| Please Enter for Boot Shell                                                                                       |         |       |   |
| NO SDMMC Card!Go on other programe                                                                                |         |       |   |
| Clear RAM                                                                                                    |         |       |   |
| length = 0x1600000,CRC = 0xc20b2468                                                                               |         |       |   |
|                                                                                                    | • • • • | • • • |   |
|                                                                                                    |         |       |   |
|                                                                                                    |         | •••   |   |
|                                                                                                    | • • • • |       | ≡ |
| CHECK CYC LENGIN = UX1000000,CKC = UXC20D2408<br>I nad Akt.lump to Ax2A1AAAAA=AxeaAA219h                          |         |       |   |
| TCC7801                                                                                                    |         |       |   |
|                                                                                                    |         |       |   |
| WINDOWS CE KERNEI FOR HKM (INUMD ENADIED) BUILT ON JUN 24 2004 A<br>18:25:00                                      | 2       |       |   |
| ProcessorType=0926 Revision=5                                                                                     |         |       |   |
| <pre>sp_abt=ffff5000 sp_irq=ffff2800 sp_undef=ffffc800 OEMAddressTable</pre>                                      | e =     |       |   |
| 80108560<br>DCache: 128 sets & waws 32 line size 16384 size                                                       |         |       |   |
| ICache: 128 sets, 4 ways, 32 line size, 16384 size                                                                |         |       |   |
| LCD Information in Kernel Check LCD SIZE                                                                          |         |       |   |
| LCD TIMING SETTING<br>INFO:0011.0gSetZones: a oplingMask: 0yb1cf7ffd                                              |         |       |   |
| OALKitlStart                                                                                                    |         |       |   |
| dhcp:0, ipAddr:0, mac:0:0:0,0,0,0, kitlMode:0                                                                     |         |       |   |
| +OALKitlCreateName('TCC78X', 0xffffc750, 0xffffc728)                                                              |         |       |   |
| -OHENILIDITERICERTERIANE()DUFFER - 1607080 )<br>+OALKitlInit('TCC78X0', 0x00000018 - 0/0/0x400000300, 0x8170641c) |         |       |   |
| · · · · · · · · · · · · · · · · · · ·                                                                             |         |       |   |

## 第三章 WINCE 下的使用与应用

### 3.1 WINCE 下的基本使用

将 J8 的跳线帽接在 2,3 脚间,再上电开发板,在屏上出现的界面如下:

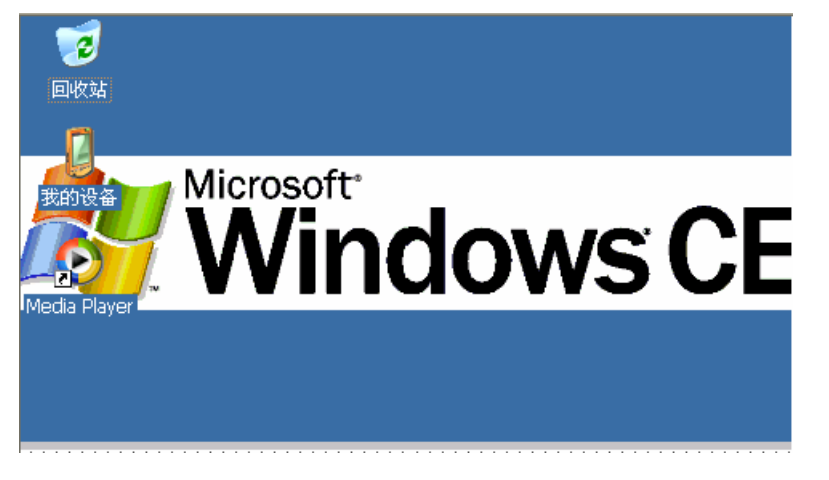

#### USB Device 接口测试

在默认情况下, USB Device 连接以及设置好通讯了, 这里可以直接插入 USB 连接线, 在开发板端即可看到如下连接成功的情况;

| 2         |                   | 2          |          |
|-----------|-------------------|------------|----------|
| 回收        | USB CONNECT #     | 态          | × pint   |
| C         | <b>子</b> 已连接      |            | ,        |
| 我的话       | 隐藏此信息:            | 隐藏         | r        |
| Aicro     |                   | 断开连接       | 0 2006)  |
| Excel Vie | ewer Media Player | PDF Viewer |          |
| * 🞐       | USB CONNECT 状态    | i 🕹 🍛 12   | : 32 🏓 🔁 |

同时在 PC 机电脑端的 ActiveSync 工具也显示连接成功,如下图示:

| 🔁 Licro        | soft Ac | tiveSync       |                |                                           |
|----------------|---------|----------------|----------------|-------------------------------------------|
| 文件( <u>F</u> ) | 视图(型)   | 工具( <u>T</u> ) | 帮助( <u>H</u> ) |                                           |
| 🔂 同步           | ③ 日程:   | 安排 🦻 🎙         | 刘览             |                                           |
| 来宾<br>         |         |                |                | 使 (1) (1) (1) (1) (1) (1) (1) (1) (1) (1) |
| 信息类型           |         | 态              |                |                                           |

### SD 卡的使用

直接拿一张 SD 卡插入 SD 插槽即可在资源管理器中看到 SDMMC 的盘符,双击它即可读写 SD 卡了;

| 文件 编辑               | 查看转到             | 收藏夹  | ••               | X 😭 i      | <b>≣ ▼</b>       | × |
|---------------------|------------------|------|------------------|------------|------------------|---|
| ∭地址 我的词             | 受备               |      |                  |            |                  | • |
| $\triangleright$    | $\triangleright$ | Ŷ    | $\triangleright$ | $\bigcirc$ | $\triangleright$ |   |
| Application<br>Data | My<br>Documents  | NAND | Program Files    | SDMMC      | Temp             |   |
| $\triangleright$    | 2                | P    |                  |            |                  |   |
| Windows             | 网络               | 控制面板 |                  |            |                  |   |
|                     |                  |      |                  |            |                  |   |
|                     |                  |      |                  |            |                  |   |
|                     |                  |      |                  |            |                  |   |

进入 SD 卡的盘符后见如下图示:

| 文件   | 编辑              | 查看     | 转到      | 收藏夹              | •                | <b>E</b> X 😭     |                  | × |
|------|-----------------|--------|---------|------------------|------------------|------------------|------------------|---|
| 地址[  | \SDMM           | IC     |         |                  |                  |                  |                  | - |
|      | 7               |        | 7       | $\triangleright$ | $\triangleright$ | $\triangleright$ | $\triangleright$ |   |
| 0801 | .30             | BIN    |         | BIN1             | BIN3             | DVBT1            | MP3              |   |
| E    | 7               |        | 7       | $\triangleright$ |                  |                  |                  |   |
| MP   | 4               | MY     | 9       | MDK2440          | A changeba       | NK               | SHELL            |   |
| SHEL | <b>)</b><br>.L2 | ylp244 | )<br>40 |                  |                  |                  |                  |   |

### Nand Flash 存储器的使用

出厂前已格式化 Nand Flash 分区,在资源管理器中看到 NAND 盘符。

| 文件 编辑               | 译 查看 · 转到        | 收藏夹        | 🔹 💠 🗈            | X     | ≣ ▼              | × |
|---------------------|------------------|------------|------------------|-------|------------------|---|
| 地址   我的             | 设备               |            |                  |       |                  | • |
| $\triangleright$    | $\triangleright$ | $\bigcirc$ | $\triangleright$ |       | $\triangleright$ | • |
| Application<br>Data | My<br>Documents  | NAND       | Program Files    | SDMMC | Temp             |   |
| $\triangleright$    | 2                |            |                  |       |                  |   |
| Windows             | 网络               | 控制面板       |                  |       |                  |   |
|                     |                  |            |                  |       |                  |   |
|                     |                  |            |                  |       |                  |   |
|                     |                  |            |                  |       |                  |   |

这时可以双击 NandFlash 盘符进入,这样就可以直接读写 NandFlash 了。

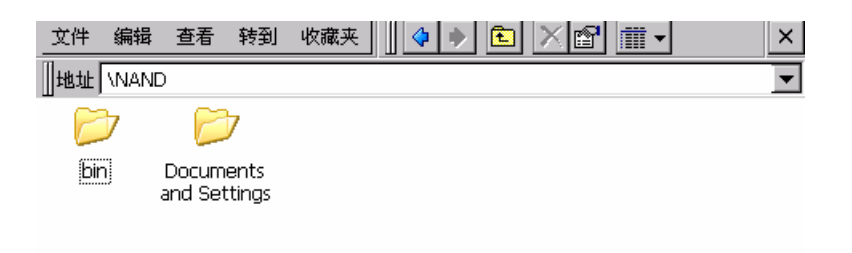

注意:该WINCE带有注册表保存功能,注册表保存的信息就是存储在NAND 里,如要格式化NAND,之前保存在Flash 里的信息将会丢失。

在进行4.2章节的操作前,必须把光盘中提供的 bin 目录放到 NAND 的根目录下,并在 MP3,MP4,PICTURE 文件夹中放进相应的文件.

| 文件  | 编辑   | 查看               | 转到              | 收藏夹 | 🔹 🔶 🖻 |         | -      | × |
|-----|------|------------------|-----------------|-----|-------|---------|--------|---|
| ∥地址 | NANE | $\mathbb{D}$     |                 |     |       |         |        | - |
| E   | 7    |                  | 7               | Ø   |       |         |        |   |
| bir | J.   | Docum<br>and Set | ients<br>ttinas | MP3 | MP4   | PICTURE | config |   |
| 1   |      |                  |                 |     |       |         |        |   |
| sca | n    |                  |                 |     |       |         |        |   |
|     |      |                  |                 |     |       |         |        |   |
|     |      |                  |                 |     |       |         |        |   |
|     |      |                  |                 |     |       |         |        |   |

### 3.2 WINCE 下的一些应用

如果是第一次使用此开发板或者是进行了重新烧写,需要把光盘里所提供的 bin 文件夹 以及些文件夹里面的内容拷贝到 NAND 目录下,再复位开发板,则屏上显示如下图的界面:

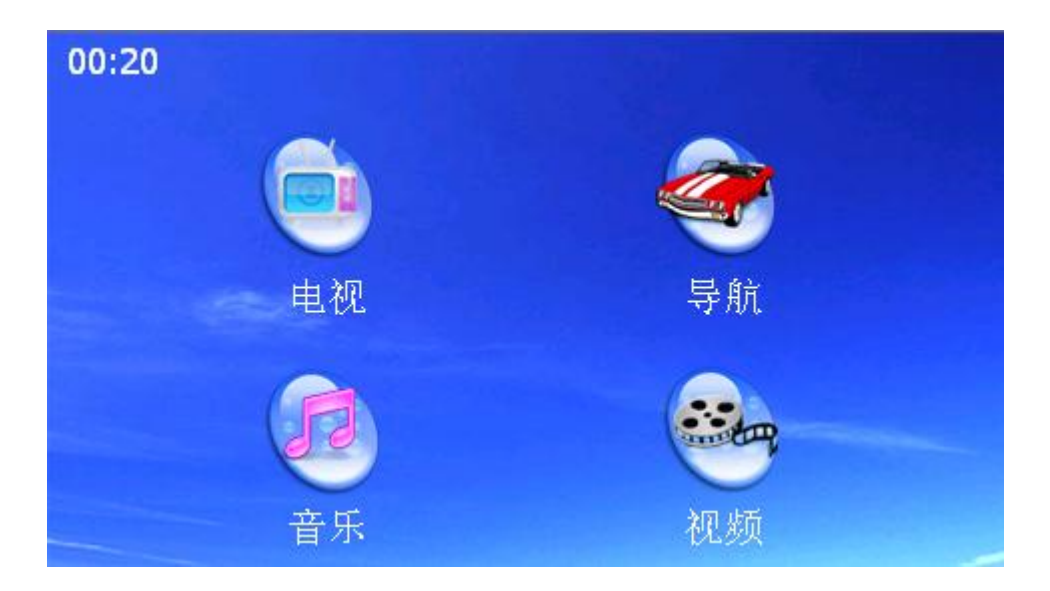

### GPS 导航

用触摸笔点击下图带红框的图标:(路径\sdmmc\map\map.exe或\nand\map\map.exe)

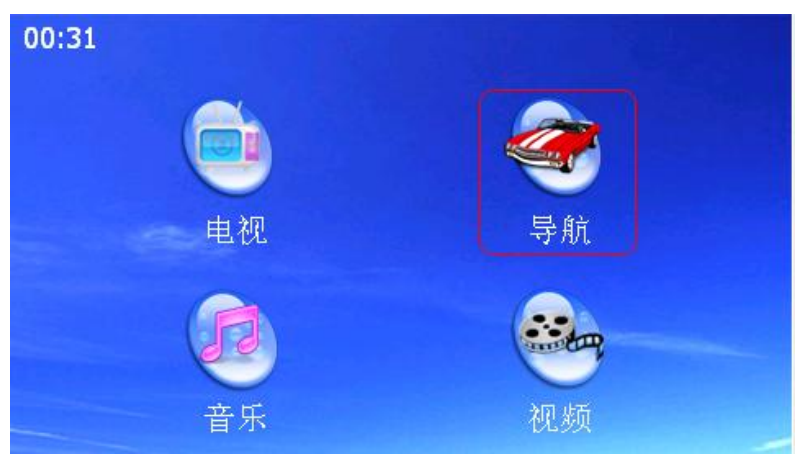

开始进入导航系统

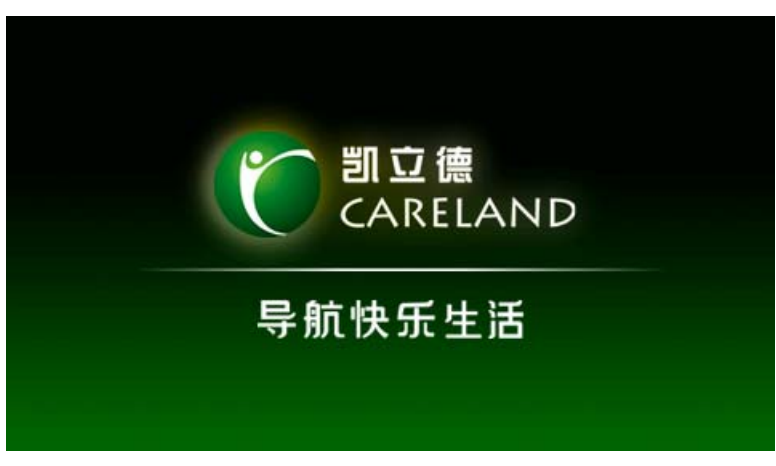

点击 " 接受 ", 即可完全进入导航系统

| 特别提示                                                                                                    |
|----------------------------------------------------------------------------------------------------|
| 在驾驶过程中看此屏幕,可能会导致严重的交通事故。<br>为了避免事故的发生,请在停车后操作此系统。本系统内<br>地图可能与实际路况有所不同,因此只作为参考之用,请<br>在遵守实际交通规则的前提下使用本系统。<br>若因使用本系统而发生交通事故或其他任何问题,本<br>公司将不负任何责任。<br>注意:在系统使用中,将不再显示类似的提示。 |
| <u> </u>                                                                                                    |

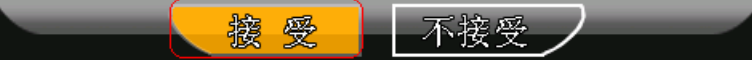

功能界面如下:

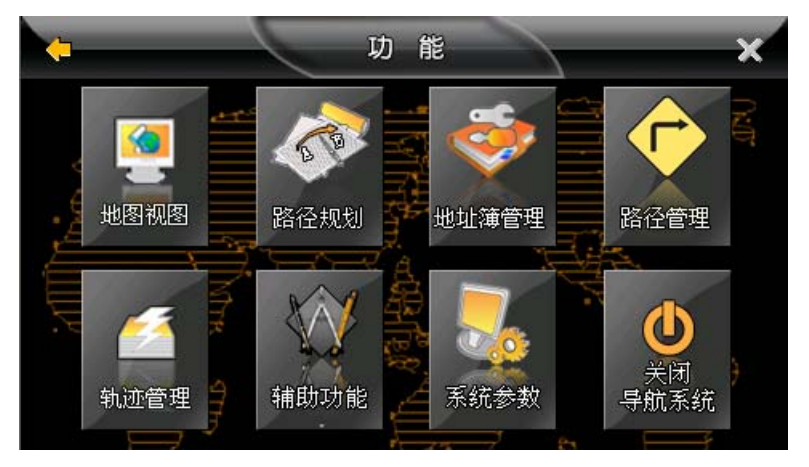

导航信息:

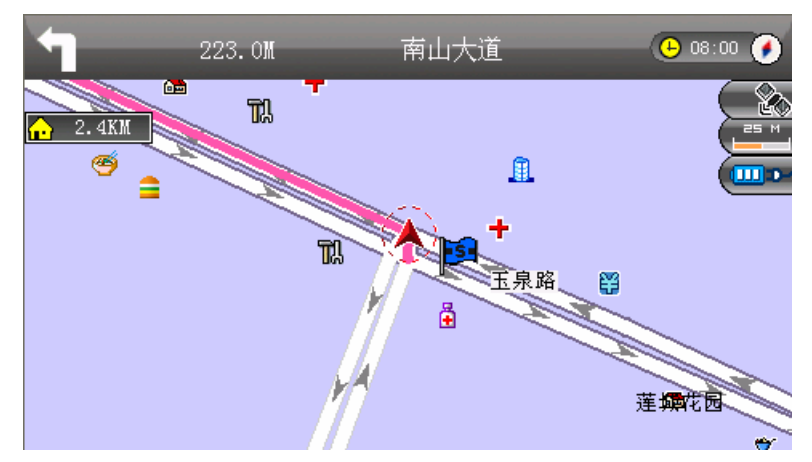

注意: 在进入导航前,必须设置好 GPS 所用的串口,以及波特率(不同的 GPS 模块波 特率可能不一样).在上电前务必连接好 GPS 天线.本公司不提供导航软件(如地图等).

### 播放 MP3

用触摸笔点击下图带红框的图标:

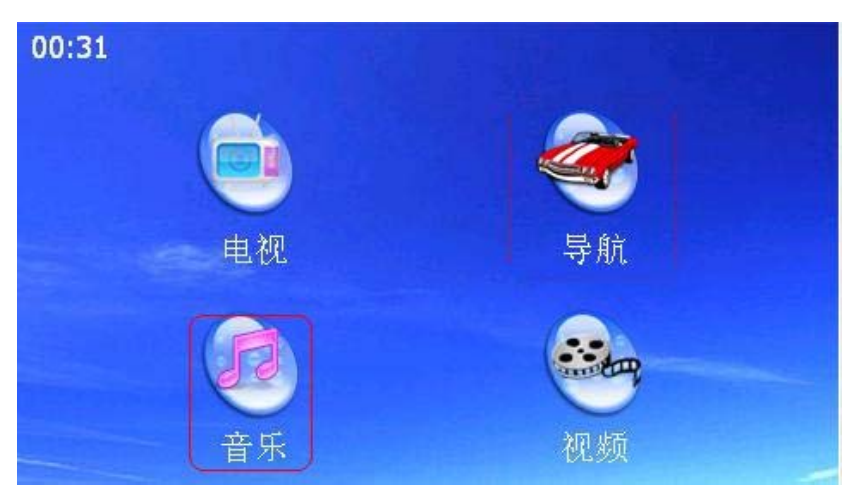

### 出现 MP3 播放器的界面:

|                | Music |   |
|----------------|-------|---|
|                |       |   |
|                |       |   |
|                |       |   |
|                |       |   |
|                |       |   |
|                |       |   |
| Open Play Stop |       | X |

### 点击播放按钮,将自动播放 MP3.

| Open File 主 💣       | * | ок 🗙 |
|---------------------|---|------|
| (NAND\mp3           |   |      |
| ▲ 重试X<br>④ 突然的自我 伍佰 |   |      |
| 101下一站天后            |   |      |
|                     |   |      |
|                     |   |      |

注意: 这只是一个演示程序,功能简单,一般把在 NAND 下新建一个 MP3 文件夹,把歌曲放在此文件夹里.

### 播放 MP4

用触摸笔点击下图带红框的图标:

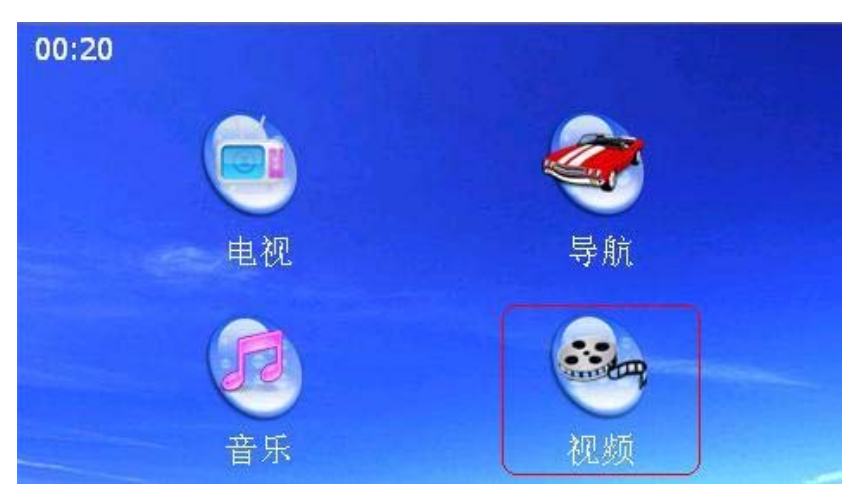

进入播放界面,选择播放文件后,就可以播放视频了.

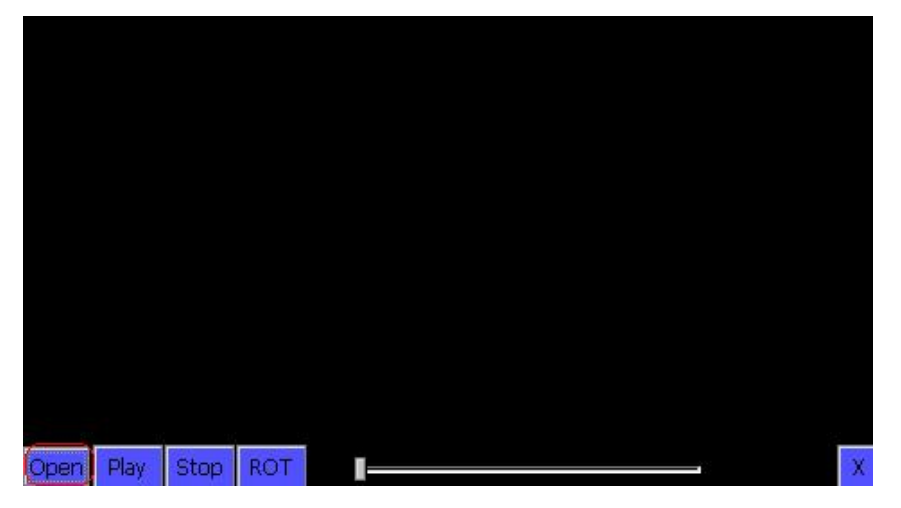

| Open File 主 📺    |     | OK ×                         |
|------------------|-----|------------------------------|
| (NAND\mp4        |     |                              |
| Ana_100_272_030K |     |                              |
|                  |     |                              |
|                  |     |                              |
| 名称:              | 类型: | Video Files (*.avi; *.wmv; 💌 |
|                  |     |                              |

#### 播放数字电视

用触摸笔点击下图带红框的图标:

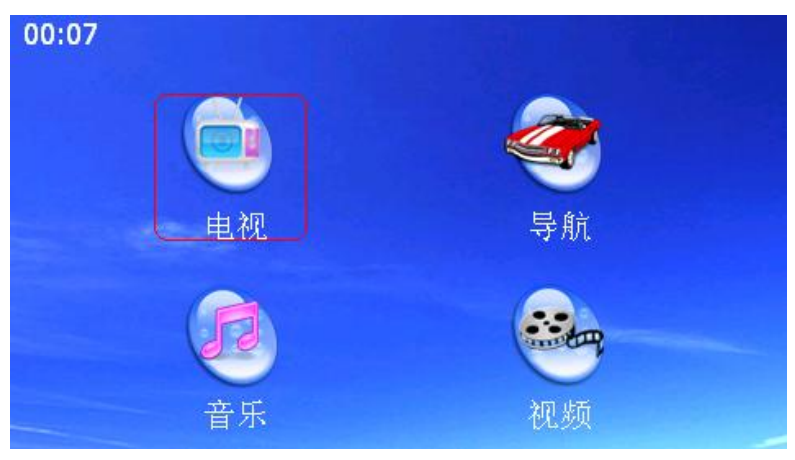

### 弹出播放界面:点击 SCAN 搜索电台

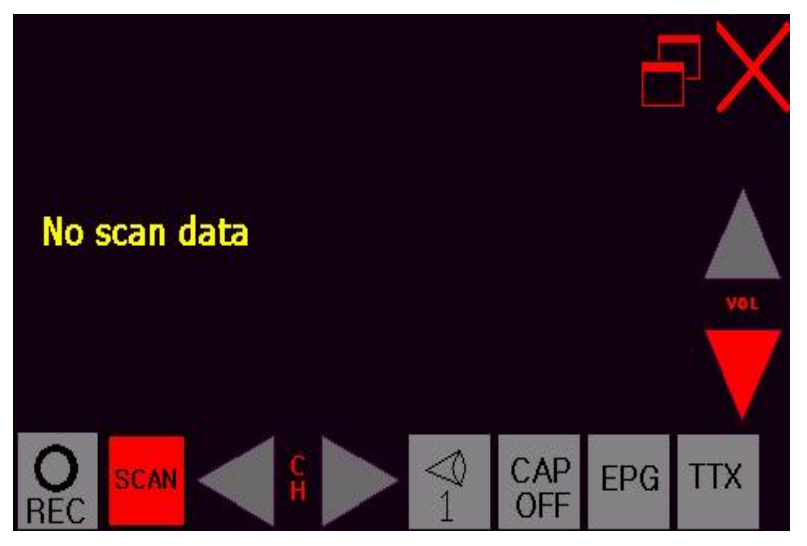

先选中国家(地区),接着进行搜台.

| Country                                                                     | Channel List |
|-----------------------------------------------------------------------------|--------------|
| China<br>Taiwan<br>Australia<br>France<br>Germany<br>Korea<br>Spain<br>U.K. |              |
| Scan Start                                                                  | TeleChips    |
|                                                                             |              |

搜台成功,则在右边的方框中显示所搜到的频道.选中其中一个频道,再点击"X",即可播放.

| Country                                                                     | Channel List |
|-----------------------------------------------------------------------------|--------------|
| China<br>Taiwan<br>Australia<br>France<br>Germany<br>Korea<br>Spain<br>U.K. |              |
| Scan Start                                                                  | TeleChip     |

### 按键功能

此开发板上除了复位按键外,还有8个功能按键.它们对应的具体功能如下: S1--按下此键,可弹出 WINCE 系统下的任务栏,从面可以进入 "资源管理器 ".如 下图所示:

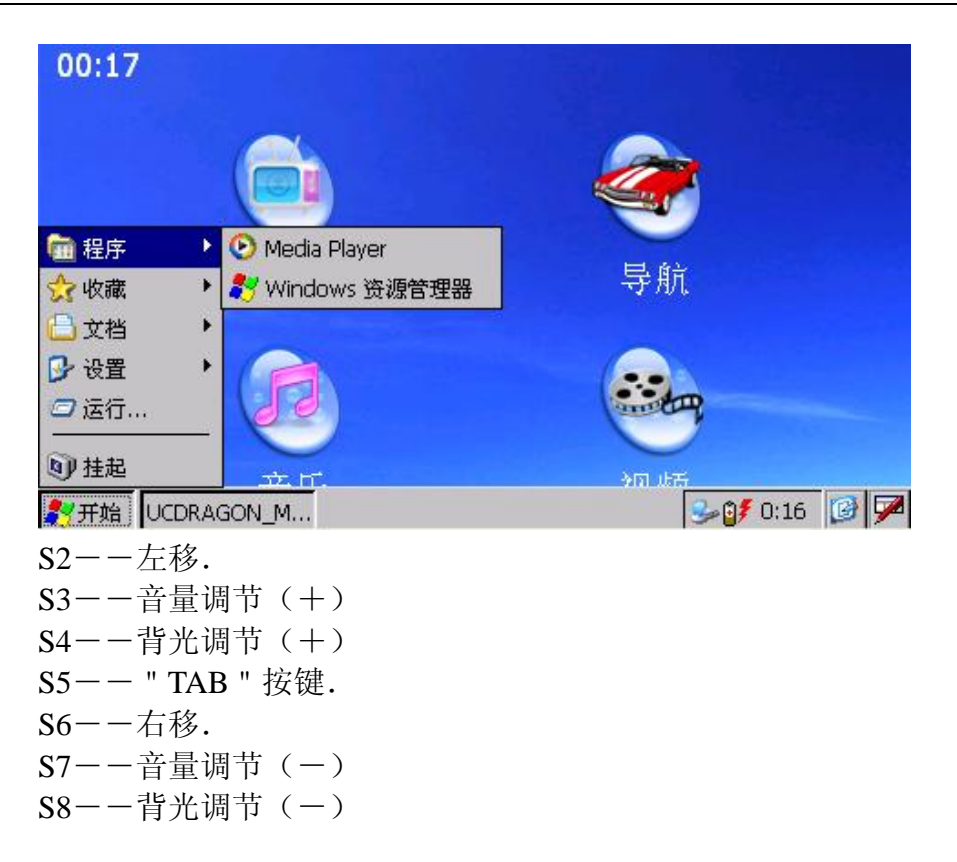

### 3.3 安装开发环境 Platform Builder 5.0

为了建立WINCE5.0的应用开发环境,您需要准备好由微软公司发布的PB(Platform Builder 5.0)安装光盘,这张光盘被命名为Platform Builder 5.0。这张光盘包含了微软 公司的Windows<sup>®</sup> CE.NET 5.0操作系统安装程序,以及把操作系统编译移植到指定目标硬件 平台的工具-平台建立器(Platform Builder 5.0)。

下面介绍如何安装WINCE5.0操作系统和Platform Builder 5.0。运行SETUP.EXE,

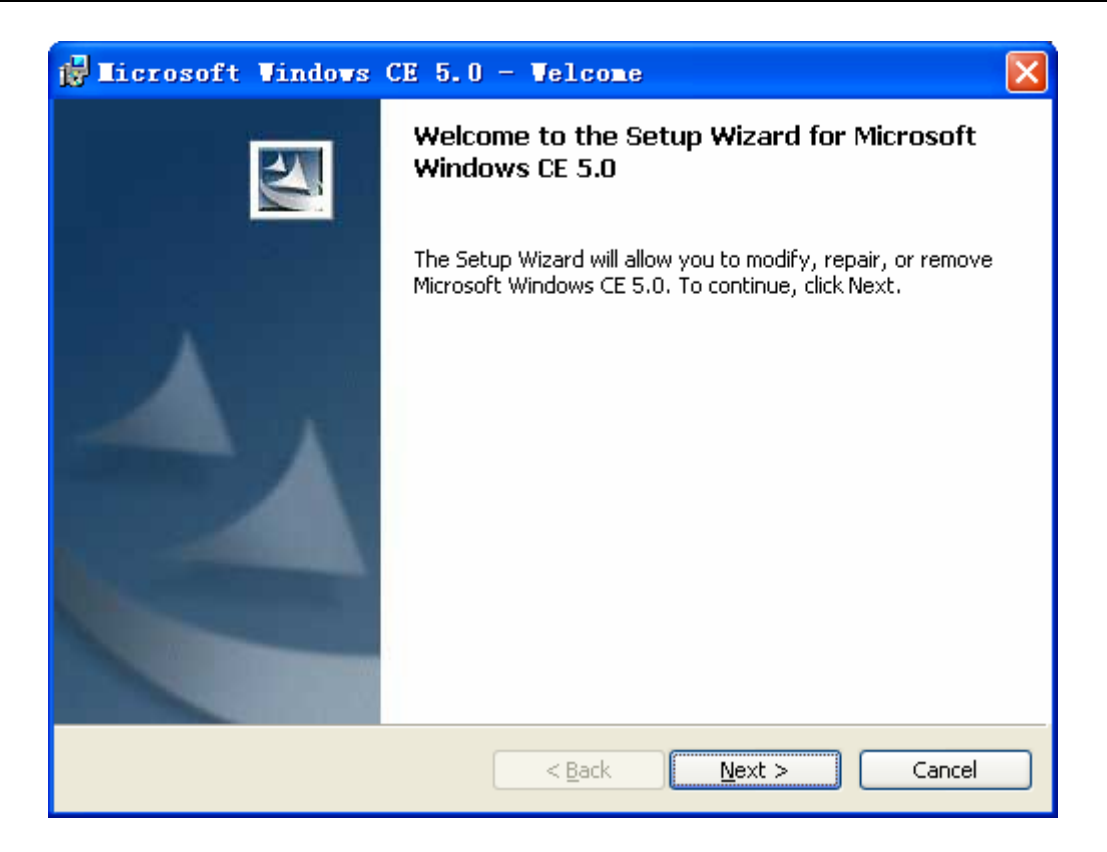

在出现安装选项时选择ARMV4I,如下图:

| 🙀 Licrosoft Vindows CE 5.0 - Custom Se                                                                                                    | etup 🛛 🕅                                                                                                    |
|----------------------------------------------------------------------------------------------------|----------------------------------------------------------------------------------------------------|
| <b>Custom Setup</b><br>Select the program features you want installed.                                                                                                    |                                                                                                    |
| Click on an icon in the list below to change how a feature is ins<br>Platform Builder<br>Shared Source for Windows CE 5.0<br>Windows CE 5.0 Test Kit<br>Windows CE 5.0 Operating System<br>Emulator<br>X X X86<br>ARMV4I<br>MIPSII<br>X MIPSII<br>MIPSIV<br>VortallSbield | stalled.<br>Feature Description<br>Installs the core Platform Builder<br>components.<br>This feature requires 0KB on<br>your hard drive. |
| <u>H</u> elp < <u>B</u> ack                                                                                                    | Next > Cancel                                                                                                    |

安装所需要的空间需要比较大,可能需要3~4G空间。在安装时可以使用默认安装路径, 也可以设置其他的路径进行安装,但是在设置其他的路径进行安装必须保证它的安装相对路 径不变。

| 🚰 Licrosoft Vindows CE 5.0 - Ready to Install 🛛 🛛 🔀                                                             |
|----------------------------------------------------------------------------------------------------|
| Ready to Modify the Program                                                                                     |
| The wizard is ready to begin installation.                                                                      |
| Click Install to begin the installation.                                                                        |
| If you want to review or change any of your installation settings, click Back. Click Cancel to exit the wizard. |
|                                                                                                    |
|                                                                                                    |
|                                                                                                    |
|                                                                                                    |
|                                                                                                    |
| InstallShield                                                                                                   |
| < <u>B</u> ack Install Cancel                                                                                   |

### 3.4 如何编译 WINCE

#### 3.4.1 添加 BSP 目录中的 CEC

前面已经安装了平台建立器Platform Builder 5.0,下一步,要运行Platform Builder, 并对它进行一系列的设置,目的是为编译WINCE5.0操作系统映像做好准备。

先把光盘中的WINCE的BSP包TCC7801.rar拷贝到WINCE500的安装路径下的PLATFORM 文件夹中去(X:\WINCE500\PLATFORM\),并解压,解压后在此目录下出现一个新的文件夹TCC7801(X:\WINCE500\PLATFORM\TCC7801),WINCE500的BSP工作目录源码就在此路径下面。

打开Platform Builder 5.0编译工具,点击PB主菜单"File"下的"Manage Catalog Features"菜单项,如下图:

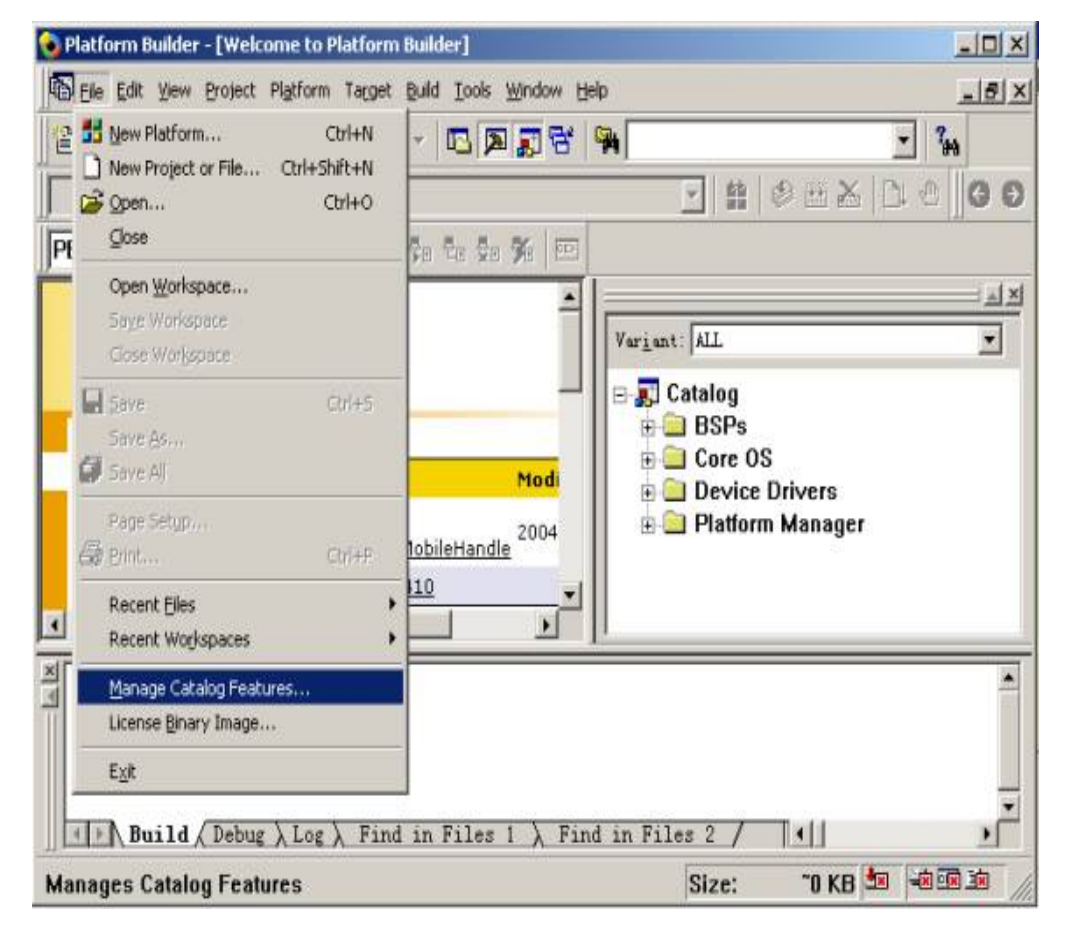

可以看到如下图所示的Platform Builder里的"TCC7801.CEC"文件。这是系统中以前 安装过的,您必须先删除掉该文件。

| Ianage Ca                                                                                                    | talog Ite                                                                                                    | ems                                                                                                    |                                                                                                    |   | X                                                   |
|----------------------------------------------------------------------------------------------------|----------------------------------------------------------------------------------------------------|----------------------------------------------------------------------------------------------------|----------------------------------------------------------------------------------------------------|---|-----------------------------------------------------|
| Imported                                                                                                    | .cec <u>f</u> iles                                                                                                    | :                                                                                                    |                                                                                                    |   |                                                     |
| File                                                                                                    | Ve                                                                                                    | Vendor                                                                                                    | Description                                                                                                    | ^ | OK                                                  |
| dbau100.<br>dbau110.<br>dbau150.<br>emulato.<br>geode.ce<br>mainsto.<br>sg2_vr4.<br>sg2_vr5.<br>smdk241.<br>platman.<br>coreos.c<br>wcetk.ce<br>sourcet.<br>clonemo.<br>tcc7801. | 5.00            5.00            5.00            5.00            5.00            5.00            5.00            5.00            5.00            5.00            5.00            5.00            5.00            5.00            5.00            5.00            5.00            5.00            5.00 | Micro<br>Micro<br>Micro<br>Micro<br>Micro<br>Micro<br>Micro<br>Micro<br>Micro<br>Micro<br>Micro<br>Micro<br>Micro<br>Micro<br>Micro<br>Micro<br>Micro<br>Micro | DBAu1000 BSP Catalo<br>DBAu1100 BSP Features<br>DBAu1500 BSP Catalo<br>Emulator BSP Catalo<br>Geode BSP Catalog I<br>Intel MainstoneII B<br>SG2_VR4131 BSP Cata<br>SG2_VR5500 BSP Cata<br>Samsung SMDK2410 De<br>Platform Manager Fe<br>Windows CE Core OS<br>Windows CE Test Kit<br>Source code informa<br>Catalog items that<br>A BSP for the Telec |   | <u>R</u> emove<br><u>I</u> mport<br><u>Re</u> fresh |

点选"TCC7801.cec"文件,点击"移除"按钮,出现如下提示信息框:

| File               |                                                         | OK               |
|--------------------|---------------------------------------------------------|------------------|
| dbau100<br>dbau110 | Platform Builder                                        | <u>R</u> emove   |
| dbau150            | The following CEC files have been selected:             |                  |
| emulato            |                                                         | Import           |
| geode.cec          | tcc7801.cec                                             |                  |
| mainsto            | Are you sure you want to remove the selected CRC files? | R <u>e</u> fresh |
| 584_V14<br>cg2 vr5 | me you sure you want to remove the serected deo rifes.  |                  |
| smdk241            |                                                         |                  |
| platman            | 是(Y) 否(N)                                               |                  |
| coreos.cec         |                                                         |                  |
| wcetk.cec          | 5.00 Micro Windows CE Test Kit                          |                  |
| sourcet            | 5.00 Micro Source code informa                          |                  |
| clonemo            | 5.00 Micro Catalog items that                           |                  |
| tcc7801            | 5.00 Telec A BSP for the Telec                          |                  |

点击按钮"Y"确定移除操作。

然后,您需要"导入"(Import)新的"TCC7801.CEC"文件。新的"TCC7801.CEC"文件是从YL-DTV7801用户光盘的wince目录中的TCC7801.rar压缩包解压出来的,一般我们将这个压缩包解压缩到wince500的安装目录下的PLATFORM 子目录,例如

D:\WINCE500\PLATFORM\; 然后就可以点击"Import" 按钮导入新的"TCC7801.CEC"文件 了,打开WINCE500\PLATFORM\TCC7801目录,选中该目录下的"TCC7801.CEC"文件,如下图:

| Import Catalog                             | ; Items                                                               |                         |     |       |          | ? 🗙   |
|--------------------------------------------|-----------------------------------------------------------------------|-------------------------|-----|-------|----------|-------|
| 查找范围( <u>I</u> ):                          | CC7801                                                                |                         | *   | 3 🕫 🖻 | ▼        |       |
| 我最近的文档<br>()<br>東面<br>教的文档<br>我的电脑<br>网上邻居 | Cesysgen<br>Cesysgen<br>Files<br>Iib<br>Src<br>target<br>∎tcc7801.cec |                         |     |       |          |       |
|                                            | 文件名(N):                                                               | tcc7801.cec             |     |       | <b>v</b> | 打开(0) |
|                                            | 文件类型( <u>T</u> ):                                                     | Catalog Item Files (*.c | ec) |       | *        | 取消    |

导入之后,在PB的目录查看器上将会看到"TCC7801:ARMV4I"列,如下图:

| 👈 TCC7801new - Platform Builder - [D:\                                                                                                    | \OAK\FILES\common.reg]                                                                                                    |                                                                                                    |  |  |  |
|----------------------------------------------------------------------------------------------------|----------------------------------------------------------------------------------------------------|----------------------------------------------------------------------------------------------------|--|--|--|
| CE Device V Ro 50 % 20                                                                                                    | ild Project B <u>u</u> ild OS <u>T</u> ools                                                                                                    | Vindov Help                                                                                                    |  |  |  |
| Image: Second state state sta | <pre>M fatfs     "Display"="dc"     ENDIF     IF BSP_DISPLAY_PE     [HKEY_LOCAL_MACH]     "Display"="dc"     ENDIF     IF BSP_DISPLAY_A1     [HKEY_LOCAL_MACH]         "Display"="dc"     ENDIF     IF BSP_DISPLAY_S:     [HKEY_LOCAL_MACH]     v     (</pre> | <ul> <li>TCC7801: ARMV4I_Release</li> <li>Catalog</li> <li>BSPs</li> <li>Core OS</li> <li>Device Drivers</li> <li>Platform Manager</li> <li>Third Party</li> <li>BSPs</li> <li>TCC7801: ARMV41</li> </ul> |  |  |  |
| Added the Minimal Input Configuration feature (SYSGEN_MININPUT) to the platform.<br>Added the Minimal Window Manager Configuration feature (SYSGEN_MINWMGR) to the platform.<br>Added the Common Dialog Support feature (SYSGEN_COMMDLG) to the platform.<br>Added the Common Control feature (SYSGEN_COMMCTRL) to the platform.<br>Added the Keypad driver to the platform.<br>Added the NAND Flash feature (SYSGEN_FATFS) to the platform.<br>Completed the feature and driver list update successfully.<br>Press Fl for Help<br>Size: 12762 KB * *********************************                                                                                                    |                                                                                                    |                                                                                                    |  |  |  |

#### 3.4.2 打开 TCC7801 开发平台工程、编译

先把光盘中的"WinCE"文件夹下的 TCC7801.pbxml 工程文件拷贝到你的 WINCE500 安装 目录下的 PBWorkspaces 文件夹中新建一个 TCC7801 目录下面去 (X:\WINCE500\PBWorkspaces\TCC7801\)。

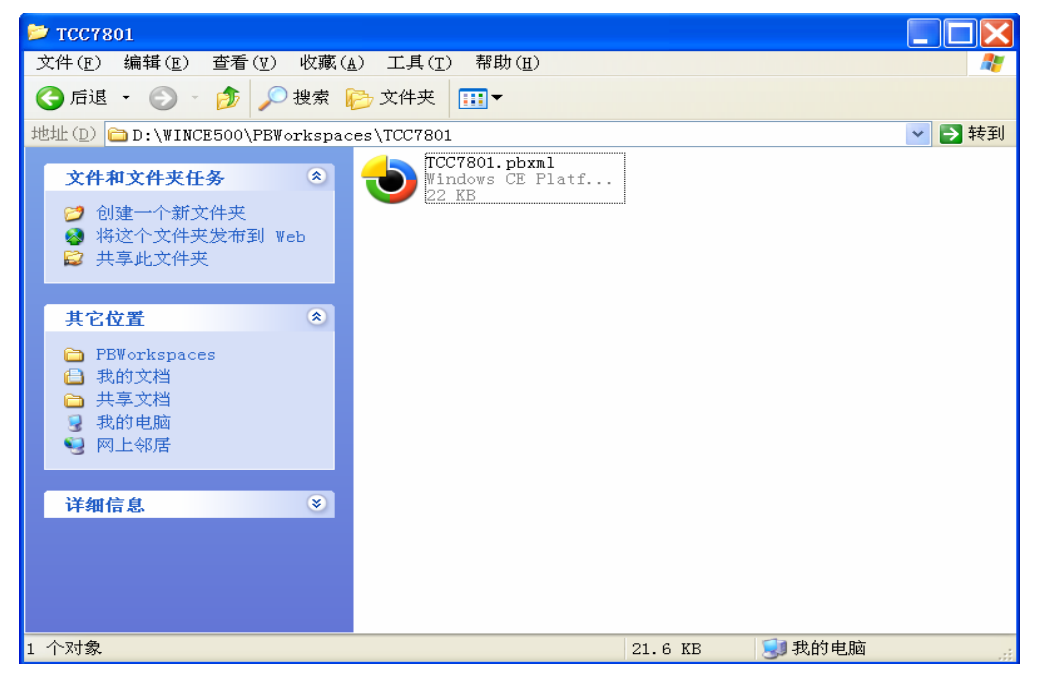

然后直接打开 TCC7801.pbxml 工程文件,或者从 PB 工具中点击 PB 主菜单"File"下的 "Open Workspace…"菜单项,然后选择刚才拷贝的 TCC7801.pbxml 工程文件 (X:\WINCE500\PBWorkspaces\TCC7801\TCC7801.pbxml)。

| 🕹 TCC7801new - Platform Builder - [D:\    | \OAK\FILES\common.reg]                      |                                   |         |
|-------------------------------------------|---------------------------------------------|-----------------------------------|---------|
|                                           |                                             | G                                 | 0 🛛 🖬 🎸 |
| CE Device 🗸 🖓 🖗 🕅                         |                                             |                                   |         |
| File Edit View Project Platform Target Bu | ild Project B <u>u</u> ild OS <u>T</u> ools | <u>₩</u> indow <u>H</u> elp       | _ 8 ×   |
| 🖆 🛃 <u>N</u> ew Platform Ctrl+N           | 🙀 fatfs 🛛 🗸                                 | HTCC7801: ARMV4I_Release          |         |
| New Project or File Ctrl+Shift+N          | "Display"="dc                               |                                   | X       |
| 🖻 🖻 Open Ctrl+0                           | ENDIF                                       | 🖃 🎜 Catalog                       |         |
| Close                                     |                                             | 🗉 🖻 BSPs                          |         |
| Open Workspace                            | THEAT TUCHT WOCHT                           | Core OS                           |         |
| Save Workspace                            | "Display"="do                               | Device Drivers     Device Drivers |         |
| Close Worksnace                           | ENDIF                                       | Platform Manager     Third Party  |         |
|                                           |                                             | BSPs                              |         |
| Save Ctrl+S                               | THEY LOCAL MACH                             | 🖶 🚴 TCC7801: ARMV4I               |         |
| Save As                                   | "Display"="do                               |                                   |         |
| Save A <u>l</u> I                         | ENDIF                                       |                                   |         |
| Page Set <u>u</u> p                       |                                             |                                   |         |
| 🖨 Erint Ctrl+P                            | [HKEY_LOCAL_MACH]                           |                                   |         |
| Recent Files                              |                                             |                                   |         |
| Recent Workspaces                         | on feature (SYSGEN MIN                      | INPUT) to the platform.           | ^       |
| Manage Catalog Items                      | figuration feature (S                       | YSGEN_MINWMGR) to the platf       | orm.    |
| License Run-Time Image                    | ture (SYSGEN_COMMDLG)                       | to the platform.                  |         |
| F                                         | PSGEN_COMMCIRE) to the                      | platform.                         |         |
| Aqueq the NHND Flash Teature (Sysge       | N_FATFS) to the platfo                      | rm.                               |         |
| Completed the feature and driver li       | st update successfully                      |                                   |         |
|                                           |                                             |                                   | ~       |
| Build ( Debug ) Log ) Find in Files       | s 1 ) Find in Files 2 /                     |                                   | >       |
| Press F1 for Help                         |                                             | Size: ~12762 KB 💆                 |         |

打开完毕后,TCC7801.pbxml 工程文件已经把所有的驱动组件都已经添加好了;

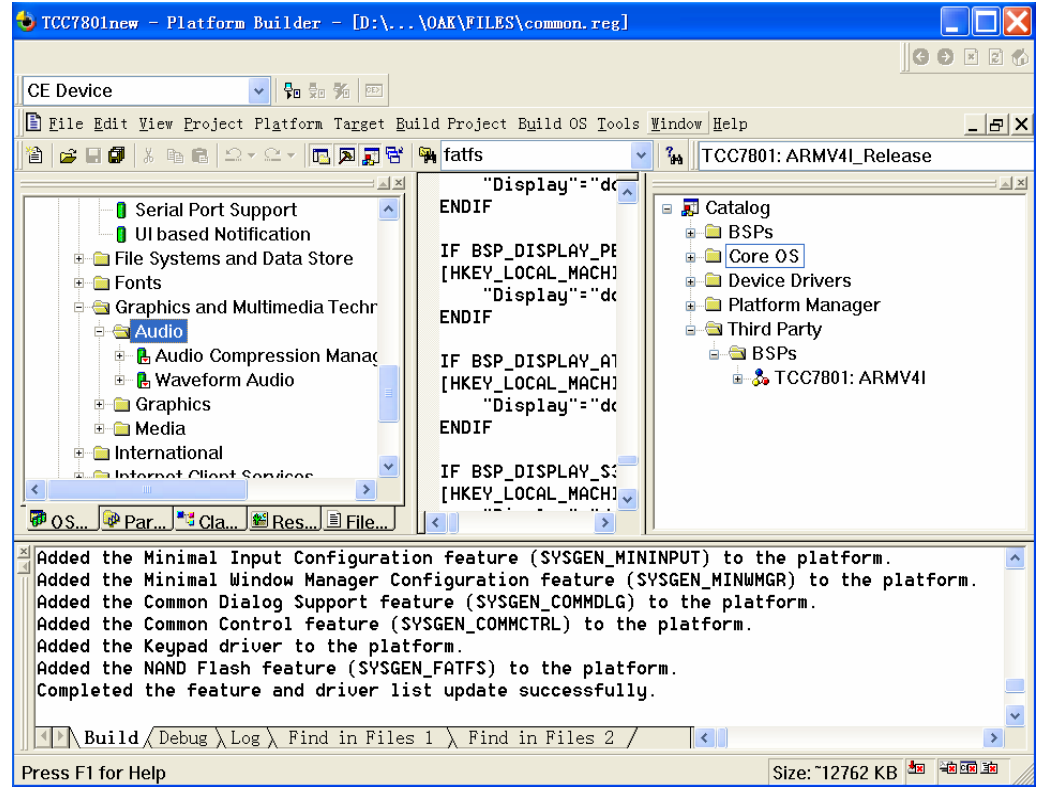

打开后,直接点击 Build OS | Sysgen 开始编译平台,或者点击下图示的标签 的可 编译。

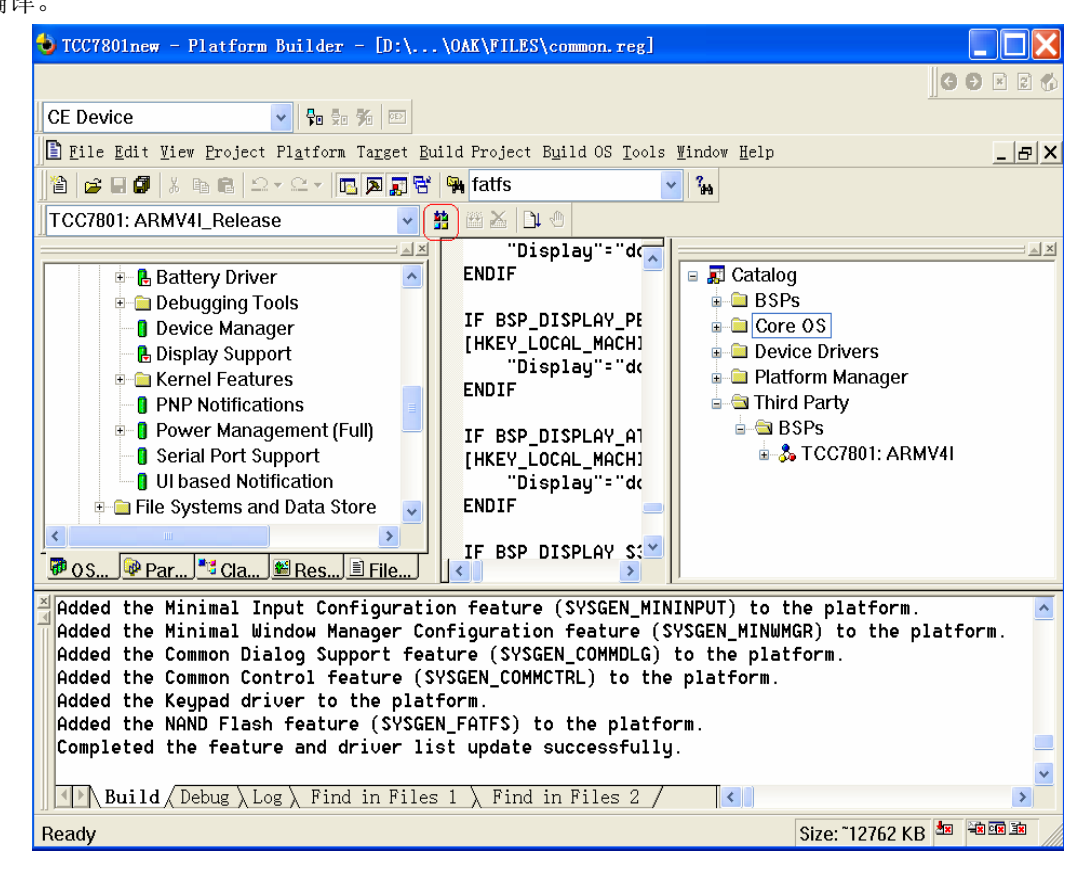

编译完成后,就会生成一个WINCE Image: "nk.rom",一般而言,这个文件位于编译 平台时生成的文件夹"X:\WINCE500\PBWorkspaces\[PlatformName]\RelDir\ TCC7801\_ARMV4I\_Release"下面。

### 3.5 WINCE 的 image 的运行

前面编译平台生成的文件 nk. rom, 就是 wince5.0 操作系统以 TCC7801 硬件平台为目标 而编译生成的映像文件(image)。这个文件可以被下载到 TCC7801 的 RAM 空间执行,这种方 式并不会把 wince 映像固化到 TCC7801 的 FLASH 中,系统调电之后在 RAM 中的 wince 就不复 存在了。也可以通过前面介绍的方法把它烧写到 Nand Flash 中。

### 3.6 在 WINCE 和桌面系统之间建立通讯连接

可以使用微软公司提供的一些工具,并在进行了一些必要的设置后,就可以在安装了 WINCE操作系统的移动设备和 windows 桌面系统之间进行通讯连接,从而可以实现文件上传 下载,远程调试等功能。

#### 3.6.1 安装驱动

启动 WINCE 后,用 USB 线连好 USB DEIVCE 和 PC 的 USB 端口,如果以前没有安装 WINCE 下的驱动,这时插上 USB 线后,在计算机端会出现"发现新硬件"的提示,这时就 需要安装驱动了,驱动的位置在:光盘\WinCE\WinCE USB 驱动(PC 端)\,按下面图示步骤 安装好 USB 驱动。

| 找到新的硬件向导 |                                                                       |
|----------|-----------------------------------------------------------------------|
|          | 欢迎使用找到新硬件向导                                                           |
|          | 这个向导帮助您安装软件:                                                          |
|          | Anchor USB EZ-Link Cable                                              |
|          | ····································                                  |
|          | 您期望向导做什么?                                                             |
|          | <ul> <li>○ 自动安装软件 (推荐) (I)</li> <li>● (从列表或指定位置安装 (高级) (S)</li> </ul> |
|          | 要继续,诘单击"下一步"。                                                         |
|          | <上一步 (B) 下一步 (B) > 取消                                                 |

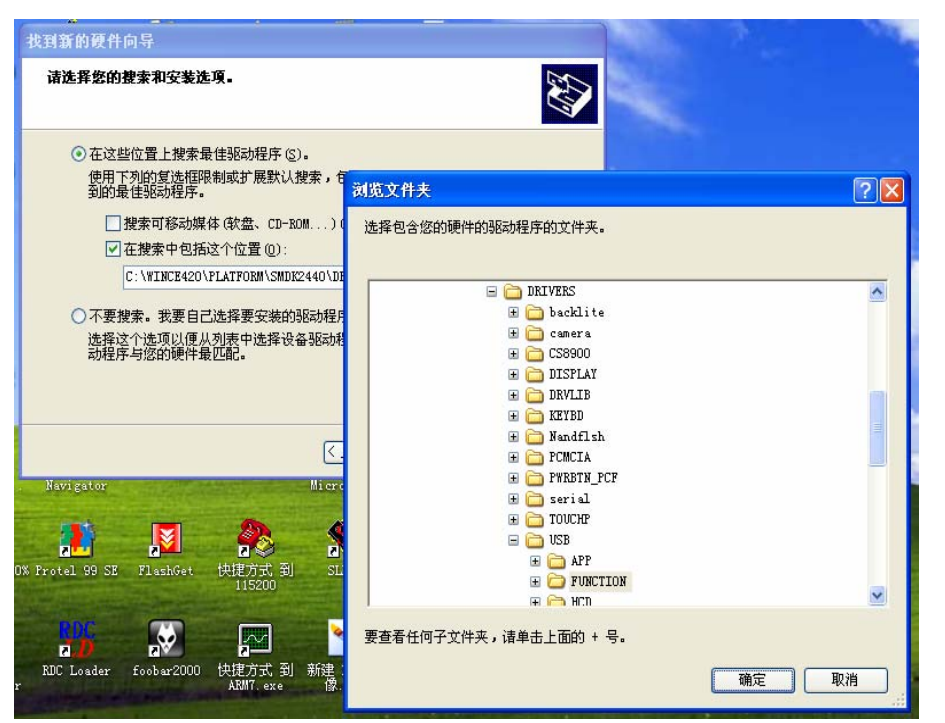

点击"下一步"→ 在"搜索中包括这个位置"里输入 USB 驱动文件所在的路径。

| 找到新的硬件向导                 |                          |
|--------------------------|--------------------------|
| <b>向导正在搜索,请稍候</b>        |                          |
| Anchor USB EZ-Link Cable | õ                        |
|                          | <b>3</b>                 |
|                          | < 上一步 (2) ) 下一步 (2) > 取消 |

### 3.6.2. 使用微软 ActiveSync 同步传输工具进行通讯连接

首先下载 ActiveSync 工具的安装程序 MSASYNC. EXE (这个工具可以单独从网上下载), 安装,运行。

然后开始对 ActiveSync 进行设置,点击菜单 File | Connection Settings,在弹出的设置对话框中,选择允许通过 USB 口、以太网口进行通讯连接,串口就不用选上了,以免 同 DNW 冲突。如下图所示

| Connection 9                  | Settings                                                                   | ×                     |
|-------------------------------|----------------------------------------------------------------------------|-----------------------|
| E Clic                        | k Get Connected to connect your manufactor                                 | obile device to this  |
| Sta                           | tus: Waiting for device to connect                                         | Get <u>C</u> onnected |
|                               | rial cable or infrared connection to thi                                   | s COM port:           |
| COM1                          |                                                                            | <b>_</b>              |
| Status:                       | COM port is not available                                                  |                       |
| ☑ Allow US<br>Status:         | B connection with this desktop com<br>USB is available                     | puter                 |
| Allow <u>n</u> e<br>server co | twork (Ethernet) and Remote Access<br>onnection with this desktop computer | : Service (RAS)       |
| Status:                       | Network is available                                                       |                       |
| Status icor                   | n<br>status joon in Taskbar.                                               | K                     |
|                               | OK Cancel                                                                  | Help                  |
|                               |                                                                            |                       |

ActiveSync 可以通过串口,USB 口,网口等方式建立连接,下面仅以 USB 连接方式为例 介绍如何通过 ActiveSync 在桌面系统与 WINCE 之间建立通讯连接。

第一步,在确认桌面系统的 USB 口和 YL-DTV7801 的方形 USB 口已经通过 USB 线缆连接 起来后,开始按以下步骤设置 YL-DTV7801 上运行的 wince 操作系统:

打开【我的电脑】-》打开【控制面板】-》打开【网络和拨号连接】-》点击【新 建连接】,在"新建连接"设置对话框中,选择连接类型为"直接连接",如下图

| 连接 🗒 🗙 🖓 🥐 ? 🗙                       |
|--------------------------------------|
| #################################### |
| 我的连接                                 |
|                                      |
| ○ 拨号连接(D)                            |
| ● 直接连接(I)                            |
| ○ 虚拟专用网络(PPTP)(⊻)                    |
| ○ 虚拟专用网络(L2TP)(R)                    |
| ○ 以太网上的 PPP [PPPoE](P)               |
| < 上一步(B) 下一步(N) >                    |
| 鸄 📚连接 🕹 🕹 🕹 12:47 ጆ 🖷                |

改名输入"我的连接",点击"下一步",在出现的"选择设备"下拉列表中选择"USB Cable:",如下图

| 连接 🖳 🗙 🐼 🥐 🕐 🗙                          |
|-----------------------------------------|
| ☆ ★ ★ ★ ★ ★ ★ ★ ★ ★ ★ ★ ★ ★ ★ ★ ★ ★ ★ ★ |
|                                         |
| JSB Cable:                              |
| 配置( <u>C</u> )                          |
| TCP/IP 设置( <u>T</u> )                   |
| 安全设置(巨)                                 |
| < 上一步(B) 完成                             |
| 🐉 🚳连接 🕹 🕹 🏎 12:48 🏓 🖷                   |

点击完成,这时就出现"我的 USB 连接"图标,如下图。

| 连接    | lo Xe           | a.      | ? ×    |
|-------|-----------------|---------|--------|
|       | 5               |         | 27     |
| 新建连挂  | <del>资</del> 我的 | 连接 DI   | M9CE1  |
|       |                 |         |        |
|       |                 |         |        |
|       |                 |         |        |
|       |                 |         |        |
|       |                 |         |        |
|       |                 |         |        |
|       |                 |         |        |
|       |                 |         |        |
| -     |                 |         |        |
| 🥙 🚳 R | 〔接              | 🕹 🅪 12: | 48 🏴 🔁 |

回到"控制面板",点击【PC连接】图标,进入"PC连接属性"设置对话框,选中"启用与桌面计算机的直接连接"的复选框,然后再点击"更改连接"按钮,如下图,

| PC 连接属性            | ?    | ОК | × |
|--------------------|------|----|---|
| PC 连接              |      |    |   |
| ☑ 启用与台式计算机的直接      | 连接   | [  |   |
| 启用后,通过以下方式连        | 接到   | 台王 |   |
| " USB'             |      |    |   |
| 更改连接               |      |    |   |
| 警告:<br>更改连接可能会禁止与台 | 式计   | 算机 | 进 |
|                    |      |    |   |
| <b>₹</b> 12        | 2:50 | 7  | 4 |

在"更改连接"设置对话框的下拉列表框中选择刚才新建的连接"我的连接", 然后按"0K"键退出。这样 WINCE 这边的设置宣告结束。

| PC 连接属性              | ?    | ОК         | ×  |
|----------------------|------|------------|----|
| PC 连接                |      |            |    |
| ☑ 启用与合式计管机的直接        | 的车将  | ŧ          |    |
| 更改连接                 | ?    | OK         | ×  |
| 连接到台式计算机时使用:         |      |            |    |
| 我的连接                 |      | -          | ·  |
| 警告:<br>更改连接可能会禁止与台式计 | +算相  | 机进行        | řΪ |
|                      |      |            |    |
|                      |      |            |    |
| 27 MPC 0             | 2.51 | 1 🔽        |    |
|                      | 2.31 | , <b>1</b> |    |

最后,回到 PC 机上来,打开 ActiveSync 的 File | Get Connected 菜单项,开始尝试和 WINCE 操作系统进行连接······.

连接成功后,ActiveSync的图标会变成绿色,并且提示连接成功。这时,打开菜单 File | Explore,就可以浏览 WINCE 系统上的资源,也可以通过复制/粘贴的方式在系统之间拷贝文件。

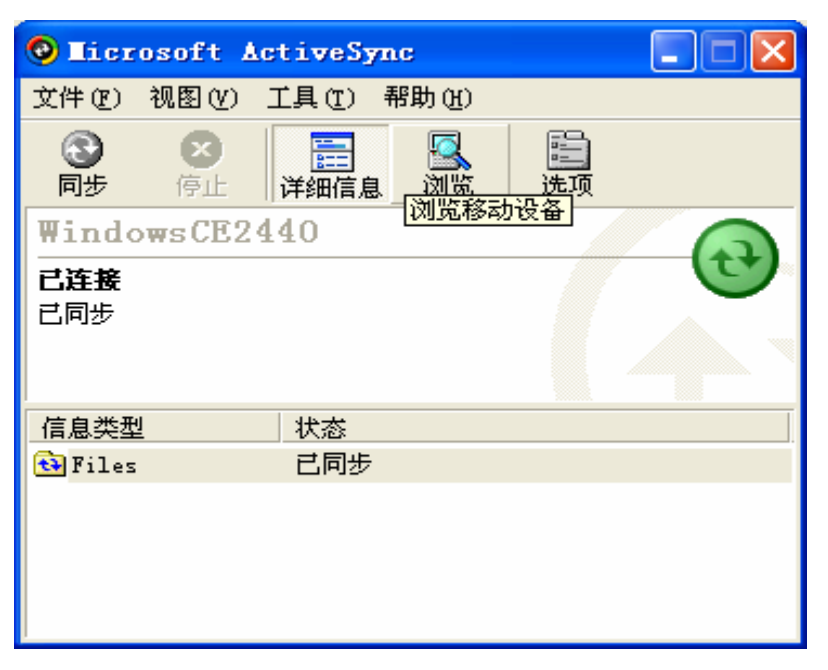

ActiveSync 的成功连接是使用所有微软远程连接工具的基础。在 ActiveSync 成功连接 后,就可以进一步使用到 PB 程序的 "Tools"菜单项里面的许多远程工具。

### 3.7 WinCE 下触摸屏的校验以及校验数据的保存

相同型号的 LCD 触摸屏,它们的校验数值也不是完全一样的,所以,每当用户拿到一个 LCD 触摸屏时,需要重新使用触摸屏校验程序校验这个触摸屏,并把得到的校验数据永久保 存到系统里面,这样每次系统重启时,不需要再次校验,就可以使用触摸笔很准确的点击目 标位置。

在 WINCE 操作系统下,触摸屏的校验过程是这样的:打开 WinCE 桌面图标【我的设备】, 然后在出现的窗口中点击图标【控制面板】,然后点击【笔针】,在弹出的窗口中,选择【校 准】标签页,点击"再校准"按钮,如下图:

| 笔针属性  | ? OK ×                      |
|-------|-----------------------------|
| 双击 校准 |                             |
|       | 四果设备没有正确响应点击,<br>可能需要再校准屏幕。 |
| 若要启动再 | 校准过程,请点击"再校准"。              |
|       | 再校准                         |
|       |                             |

在出现的校验画面中,可以看到中心位置有一个"+"号,我们需要用触摸笔点击这个加号的中心位置,记住点击时,需要把触摸笔贴在这个中心位置2,3秒时间,再提起来, 否则,如果轻触的时间太快,触摸程序可能捕捉不到用户的动作。当中心位置校验成功后, 加号会移到左上角,用户需要跟着加号的移动,点击加号的中心位置,以最终完成整个校验 过程。完成校验后,点击键盘回车键或鼠标左键确认校验结果。由于该 WINCE 是带有注册表 保存功能的,以上校验后的自动保存在 Flash 里。